# LUCID Registrierung | Schritt-für-Schritt Anleitung

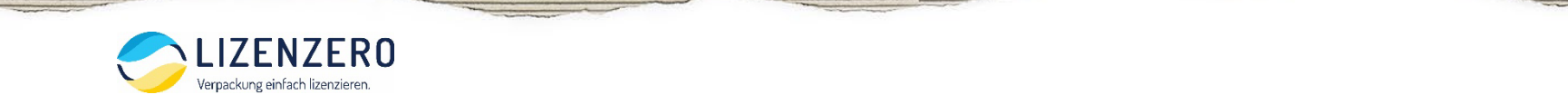

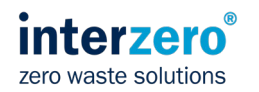

## **Schritt 1:** Öffnen Sie die Website <u>https://lucid.verpackungsregister.org/</u>und starten Sie den Registrierungsprozess.

#### Willkommen im Verpackungsregister LUCID!

#### Sie wollen sich registrieren?

Sie müssen sich im Verpackungsregister LUCID registrieren, wenn Sie mit Ware befüllte Verpackungen erstmals gewerbsmäßig in Deutschland in Verkehr bringen. Soweit Sie als Hersteller noch nicht im Verpackungsregister registriert sind, können Sie hier die Registrierung starten. Die Registrierung ist kostenfrei. Das Verpackungsgesetz bezeichnet die verpflichteten Erstinverkehrbringer generell als "Hersteller". Darunter sind je nach Einzelfall Produzenten, Händler, Importeure, Online- und Versandhändler und sonstige Vertreiber sowie Erstinverkehrbringer zu fassen. Sie sind zur Registrierung verpflichtet. Weitere Informationen zum Herstellerbegriff finden Sie hier.

Für Verpackungen mit Systembeteiligungspflicht müssen Sie ihre Systembeteiligungspflichten erfüllen und Datenmeldungen zu ihren Verpackungsmengen abgeben. Dazu finden Sie hier weitere Informationen. Ihre Systembeteiligungspflichten erfüllen Sie grundsätzlich durch Abschluss eines Systembeteiligungsvertrages oder bei Serviceverpackungen durch Kauf von vorbeteiligten Serviceverpackungen.

#### Sie sind schon registriert?

Schon registrierte Hersteller melden sich hier an (Login) und können dann beispielsweise ihre Angaben zu den Verpackungen und Markennamen sowie weitere Registrierungsdaten ändern oder ihre Datenmeldungen zu Verpackungen mit Systembeteiligungspflicht abgeben.

#### Sie haben keinen Zugriff mehr?

Über Wiederherstellungskontakte können Sie hier eine Login-Übernahme starten, wenn Sie keinen Zugriff mehr auf Ihr Login haben.

Auf unserer Webseite finden Sie weitere Informationen.

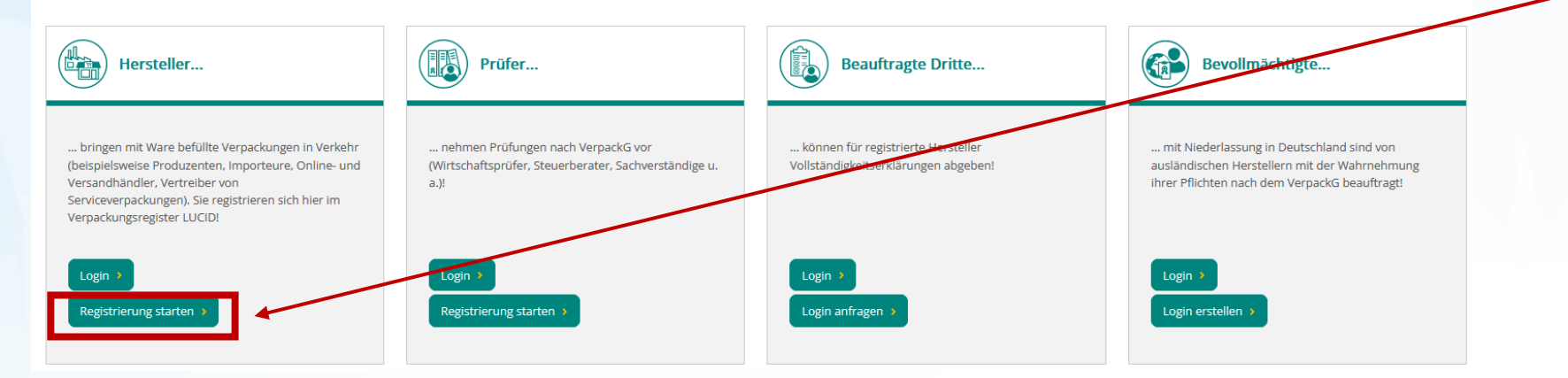

Klicken Sie hier, um den Registrierungsprozess zu starten (lassen Sie sich nicht durch den Begriff "Hersteller" verwirren. Das Verpackungsgesetz definiert alle Unternehmen, die Verpackungen auf dem deutschen Markt in Verkehr bringen, die der Systembeteiligung unterliegen als Hersteller.)

interze

zero waste solutions

![](_page_1_Picture_12.jpeg)

## Schritt 2: Login erstellen (1)

![](_page_2_Figure_1.jpeg)

![](_page_2_Picture_2.jpeg)

![](_page_2_Picture_3.jpeg)

## Schritt 2: Login erstellen (2)

| loging | laten / | Bear | heiter |
|--------|---------|------|--------|
| LOGINO | accii/  | DCui | Derter |

Bitte tragen Sie für die Registrierung hier den Bearbeiter im Unternehmen und eine unternehmenszugehörige E-Mail-Adresse ein. Der Bearbeiter kann zum Beispiel ein Sachbearbeiter, Teamleiter oder Fachverantwortlicher sein. Dieser hat die korrekte Eingabe der Registrierungsangaben zu gewährleisten. Anschließend geben Sie Ihr selbst gewähltes Kennwort ein.

|   | 0 | Der Bearbeiter ist die gleiche Person wie der Verantwortliche.      |  |  |  |  |  |
|---|---|---------------------------------------------------------------------|--|--|--|--|--|
| Ĩ |   | Der Bearbeiter ist nicht die gleiche Person wie der Verantwortliche |  |  |  |  |  |

| E-Mail-Adresse zum Login * 🕕 |  |
|------------------------------|--|
|------------------------------|--|

E-Mail-Adresse zum Login (Wiederholung) \*

Kennwort \* 🚯

2)

Kennwort (Wiederholung) \*

![](_page_3_Picture_8.jpeg)

#### Logindaten/Bearbeiter

- Wählen Sie, ob die Kontaktperson mit der zuvor angegebenen Person identisch ist (Option 1) oder nicht (Option 2).– obligatorisch
- Wenn Sie Option 1 wählen, müssen Sie jetzt nur noch die E-Mail-Adresse (und diese wiederholen) und ein Passwort eingeben. Wenn Sie Option 2 wählen, müssen Sie zusätzlich die Personendaten für die Kontaktperson eingeben (hier nicht angezeigt) – obligatorisch

Dann klicken Sie auf "Login erstellen"

![](_page_3_Picture_13.jpeg)

![](_page_3_Picture_14.jpeg)

Login erstellen

### Schritt 3: Bestätigung der Anmeldekonfiguration und Aktivierungslink (1)

![](_page_4_Picture_1.jpeg)

zero waste solutions

![](_page_4_Picture_2.jpeg)

## Schritt 3: Bestätigung der Anmeldekonfiguration und Aktivierungslink (2)

Verpackung einfach lizenzieren.

|                                           | 7500            |                                                                                                    |                                           |                                                                           |                                                            |                          |                |             |                   | <u></u> | intorzoro®                             |                             |       |
|-------------------------------------------|-----------------|----------------------------------------------------------------------------------------------------|-------------------------------------------|---------------------------------------------------------------------------|------------------------------------------------------------|--------------------------|----------------|-------------|-------------------|---------|----------------------------------------|-----------------------------|-------|
|                                           |                 |                                                                                                    |                                           | Login<br>Login-E-Mall-Adresse<br>E-Mall-Adresse<br>Kennwort *<br>Kennwort | SSE * Kennwort 1 Anmelden Ch kein Login? Starten Sie hier. | Vergessen                |                |             |                   |         |                                        |                             |       |
|                                           |                 | Stiftung<br>Zentrale Stelle<br>ERPACKUNGSREGISTER                                                                                   |                                           |                                                                           | Startseite                                                 | 2 Zentrale Stelle Öffent | liche Register | Erklärfilme | FAQ Übersicht Sy  | ysterne | Deutsch - Support Login                |                             |       |
| 1                                         | Anmelden        | •                                                                                                    |                                           |                                                                           |                                                            |                          |                |             |                   |         | Klicken Sie auf "<br>Registrierung for | Anmelden", ui<br>tzusetzen. | m die |
| 3 L<br>H                                  | _ogin al        | tivieren<br>men auf dem Portal der Zentralen Stelle Verpackungs<br>rfolgreich aktiviert. Bitte melden Sie sich jetzt an bzw. setzer | register.<br>n die Login-Erstellung fort. |                                                                           |                                                            |                          |                |             |                   |         |                                        |                             |       |
| Stiftung<br>Zentrale St<br>VERPACKUNGSREC | telle<br>GISTER | Curceitsan<br>Grangarenz schaffen                                                                                                   |                                           |                                                                           | Startseite Zentrale Stelle                                 | Öffentliche Register     | Erklärfilme    | FAQ         | Übersicht Systeme | Support | Deutsch            Login               |                             |       |
|                                           |                 |                                                                                                    |                                           |                                                                           |                                                            |                          |                |             |                   |         |                                        |                             |       |

zero waste solutions

### Schritt 4: Stammdaten ausfüllen (1)

![](_page_6_Figure_1.jpeg)

| Stammdaten      | Angaben zu den Verpackungen     | Markennamen      | Zusammenfassung |
|-----------------|---------------------------------|------------------|-----------------|
|                 |                                 |                  |                 |
| Stammdaten      |                                 |                  |                 |
| Herstellerdaten |                                 |                  |                 |
| 1) Deutschland  | •                               |                  |                 |
| Postleitzahl *  | Ort *                           | Straße * 🚺       | Hausnummer      |
| 2)              | 3)                              | 4)               | 5)              |
| Adresszusatz    | Internationale Telefonvorwahl * | Telefonvorwahl * | Telefonnummer * |
| 6)              | <b>7)</b> +49                   | 8)               | 9)              |

## Beginnen Sie mit der Angabe der folgenden Stammdaten ("Herstellerdaten"):

- 1) Land obligatorisch
- 2) Postleitzahl- obligatorisch
- 3) Stadt-obligatorisch
- 4) Straße- obligatorisch
- 5) Hausnummer-optional
- 6) Adresszusatz- optional
- 7) Internationale Telefonvorwahlobligatorisch
- 8) Telefonvorwahl obligatorisch
- 9) Telefonnummer-obligatorisch

![](_page_6_Picture_13.jpeg)

![](_page_6_Picture_14.jpeg)

#### Schritt 4: Stammdaten ausfüllen (2)

| Umsatzsteuer-Identifikationsnummer / Steuernummer                                                                                                    |
|----------------------------------------------------------------------------------------------------|
| Bitte geben Sie (ohne Leerzeichen) die korrekte Umsatzsteuer-Identifikationsnummer (USt-IdNr.) Ihres Unternehmens an (kann vom Standortland Ihres Unternehmens abweichen). |
| Umsatzsteuer-Identifikationsnummer * 0                                                                                                    |

Nationale Kennnummer \* 🕕

• 3)

Register/Behörde \* 🕕

4)

Ich habe keine Umsatzsteuer-Identifikationsnummer.

Nationale Kennnummer

Art der nationalen Kennnummer \* () (DE) Handelsregisternummer

## Fahren Sie mit den Eingabefeldern für die Steuer- und Nationale Kennnummer fort:

- 1) Umsatzsteuer-Identifikationsnummerobligatorisch
- 2) Art der nationalen Kennnummer- obligatorisch
- 3) Nationale Kennnummer– obligatorisch
- 4) Register/Behörde obligatorisch

![](_page_7_Picture_10.jpeg)

![](_page_7_Picture_11.jpeg)

#### Schritt 4: Stammdaten ausfüllen (3)

#### Wiederherstellungskontakte

Hier können Sie Kontaktdaten weiterer Personen hinterlegen, an die Sie bei Bedarf die Zugriffsrechte per Login-Übertrag übergeben können. Sie können auch eine zusätzliche E-Mail-Adresse des aktuellen Bearbeiters hinterlegen. Bei Verlust Ihrer Logindaten kann über diese Kontaktdaten der Zugriff wiederhergestellt werden.

| Anrede                                   | Akademischer Titel |      | Vorname                     | Nachname |  |
|------------------------------------------|--------------------|------|-----------------------------|----------|--|
| 1) •                                     | 2)                 | • 3) |                             | 4)       |  |
| E-Mail-Adresse                           |                    |      | E-Mail-Adresse (Wiederholun | g)       |  |
| 5)                                       |                    | 6)   |                             |          |  |
|                                          |                    | ,    |                             |          |  |
| + Weiteren Wiederherstellungskontakt hir | nzufügen           |      |                             |          |  |
|                                          |                    |      |                             |          |  |

Geben Sie nun die Kontaktdaten einer anderen Person ein, um den Zugang zu Ihrem LUCID-Konto wiederherzustellen, falls Sie Ihre Anmeldedaten verloren haben:

- 1) Anrede obligatorisch
- 2) Akademischer Titel- optional
- 3) Vorname obligatorisch
- 4) Nachname obligatorisch
- 5) E-Mail Adresse obligatorisch
- 6) E-Mail Adresse (Wiederholung) obligatorisch

![](_page_8_Picture_11.jpeg)

![](_page_8_Picture_12.jpeg)

## Schritt 4: Stammdaten ausfüllen (3)

![](_page_9_Figure_1.jpeg)

![](_page_9_Picture_2.jpeg)

![](_page_9_Picture_3.jpeg)

![](_page_10_Picture_0.jpeg)

Far ihre Angliehn zu den Verpalskungen stehen neveli kätegörein zur Verlägung. Verpackungen mit Systembereligungspflickt und stehen den Systembereligungspflickt und stehen den Systembereligungspflickt und stehen Unigen. Grundsatz: Hersteller im Sinn des Verpackungspestetzes erstmals gewerbandlig ihr Deutschland in Verkehr briegen. Grundsatz: Hersteller im Si degreigig, welcher eine Verpackungen eissmälig mit Ware befült. Weltere Informationen zur Herstellereigenschaft fieden Sal hier.

changes mit Systembetelleraneunflicht in Verkehr bringen, geben Sie bitte an ob es sich ertweder um systembetelleraneunflichtige Verkaufs- Lim- und handelt. Wenn Sie Verpackungen ohne Systembeteiligungspflicht in Verkehr bringen, geben Sie diese bitte

pflichtig ist oder nicht, können Sie mit dem Katalog syst nd so deren mögliche Systembeteiligungspflicht direkt selbst klären. Zur Katalogdatenbank gelangen Sie hier. Weitere Hinweise finden Sie in den grundlege

#### 1)

![](_page_10_Picture_6.jpeg)

trifft, wer erstmalig eine unbefüllte Verpackung mit Ware befüllt und gewerbsmäßig in Deutschland an Endkunden oder Vertreiber abgibt, und die ckung typischerweise bei privaten Endverbrauchern als Abfall anfällt. Dies eispielsweise Produzenten von verpachten Waren. Diese Auswahl treffen auch andler, die Versandverpackungen mit Ware befüllen und

den Verpackungsabfälle auch die sogena ise Gastronomie- und Beherbe ungen von Freiberuffern, Kranke werks- und landwirtschaftliche Betriebe sind wenn deren Vernarkunesahfalle in haushaltstynisch erbehältern von bis zu 1.100 Liter Füllvolumen pro

Ausschließlich vorbeteiligte Serviceverpackungen 0 34 1 34 2022 Letztvertreiber wie Backer, Gastronomiebetriebe oder Essen-To-Go-Anbieter treffen h die Auswahl, wenn sie alle ihre Verpackungen ausschließlich vorbeteiligt erwerben.

n sind ausschließlich vorbeteiligt, wenn ein Vorvertreiber (z. B. ndler) die Systembeneiligung der unbefüllten Verpackungen scho men hat und dies auf Rechnung und/oder Lieferschein ausweist

en in Verkehr bringt, trifft die Auswahl neen, die typischerweise als Abfall beim pri-

> eggetränkeverpackungen 🟮 🛻 1. 349 2022 swahi trifft, wer pfandpflichtige Enweggetränkeverpackungen nach § 31 iG erstmals mit Getränken befullt und diese gewerbsmäßig in Deutschlars

Verpackungen ohne Systembeteiligungspflicht

2)

![](_page_10_Picture_13.jpeg)

![](_page_10_Picture_16.jpeg)

### Schritt 5: Angabe der Verpackungsart

Als Verkäufer, der Produkte innerhalb von Deutschland versendet, müssen Sie die erste Checkbox ankreuzen, da Sie systembeteiligungspflichtige Verpackungen wie Versand- und Produktverpackungen in den deutschen Geltungsbereich einbringen ("Systembeteiligungspflichtige Verpackungen").

Wenn Sie auch andere Verpackungsarten in Verkehr bringen, klicken Sie diese hier auch an.

Klicken Sie anschließend auf "Weiter", um fortzufahren.

to present - manying

![](_page_10_Picture_21.jpeg)

![](_page_10_Picture_22.jpeg)

#### Schritt 6: Markennamen hinzufügen

#### Markennamen bearbeiten

(1)Klicken Sie auf "Markennamen hinzufügen". Hier können Sie Ihre Markennamen hinzufügen und entferne Bitte tragen Sie die Markennamen ein, unter denen Sie als Hersteller/Erstinverkehrbringer mit Ware befüllte Verpackungen erstmals in Verkehr bringen. informationen zur Herstellereigenschaft finden Sie hie Die Eintragung können Sie händisch oder per XML-Upload vornehmen. Sofern Sie den Upload per XML verwenden, werden ihre händisch hinterlegten Daten überschrieben nen sind die Worte gemeint, die auf der Verpackung stehen, um sie von anderen unterscheiden zu können. Die Markennamen sind nach Verpackungen mit und ohne Sys Geben Sie die Marken an, die auf der Verpackung angegeben sind. Sie können bei Bedarf weitere zuzuordnen. Wenn Sie keine Markennamen nutzen, um Ihre Verpackungen zu kennzeichnen, dann geben Sie bitte ieweils Ihren Firr (2) Bitte geben Sie nur Ihre Obermarken an, für die Sie als Hersteller verantwortlich sind. Markennamen von in Deutschland bezogener Handelsware, die Sie lediglich v geben Sie keine Untermarken (sogenannte Sub-Marken) an, die Namen der Obermarken reichen aus. Auch nicht anzugeben sind Markennamen hinzufügen. Tipp: Wenn auf Ihrer • Typenbezeichnungen, Artikelspezifizierungen, Modellbezeichnungen (z. B. Kopfhörer A10, Kopfhörer A15), Verpackung keine Marke angegeben ist, tragen Sie Füllgrößen (z. B. 50 g. 100 g), Produktbezeichnungen (z. B. Kopfhörer, Schmieröl). Markennamen bearbeiten hier einfach Ihren Firmennamen ein. Bitte tragen Sie unten den Markennamen ein, unter dem Sie Verpackungen in Verkehr bringen. Markenname \* 2 (3) Geben Sie an, ob die zu dieser Marke gehörenden O Abbrechen Verpackungen systembeteiligungspflichtig sind (Option 1) - bitte immer ankreuzen) oder nicht (Option 2) - dieses Kästchen brauchen Sie nicht anzukreuzen). 2 Kurt Klicken Sie dann auf "Weiter", um fortzufahren. 10 • Elemente pro Seite 1 - 1 von 1 Elementer La Download XML + Markenname hinzufügen ↑ XML-Import > Beendete Markennamen Markenname hinzufügen

![](_page_11_Picture_3.jpeg)

![](_page_11_Picture_4.jpeg)

![](_page_12_Picture_0.jpeg)

## Schritt 7: Kontrolle der Angaben

Sie können nun Ihre Eingaben überprüfen und ggf. korrigieren.

Wenn alles korrekt ist, klicken Sie auf "Absenden", um Ihre Registrierung abzuschließen.

Sie sehen die unten angezeigte Bestätigung; wenn Sie auf "Weiter zum Dashbaord" klicken, können Sie Ihren ersten Mengenbericht erstellen und Ihre LUCID-Registrierungsnummer einsehen.

![](_page_12_Picture_5.jpeg)

![](_page_12_Picture_6.jpeg)

![](_page_12_Picture_7.jpeg)

# Haben Sie eine Frage? Unser Support-Team hilft Ihnen gerne weiter!

Sie möchten sich telefonisch mit uns in Verbindung setzen? Dann wählen Sie die <u>+49 2203 9147-1964</u> (Mo-Fr, 8 bis 16 Uhr)

Per Mail erreichen Sie uns unter kontakt@lizenzero.de

**Tipp:** Viele Fragen rund um das Verpackungsgesetz und den Lizenzero-Vertrag kann Ihnen auch unser **<u>Support-Center</u>** beantworten, inklusive Schritt-für-Schritt- und Videoanleitungen.

![](_page_13_Picture_4.jpeg)